## Manual de utilizare a platformei online ADRREPORTS pentru accesarea rapoartelor despre reacții adverse suspectate raportate la medicamentele de uz uman

## https://www.adrreports.eu/

Pentru a avea acces online la reacțiile adverse suspectate, transmise în baza de date europeană EudraVigilance, raportate la medicamentele de uz uman, puteți accesa următorul link: <u>https://www.adrreports.eu/</u>.

1. Vi se va deschide prima pagină a site-ului. Apăsați butonul HUMAN

| ← + C ■ trijs//www.attrepot.au | EudraVigilance - European database<br>of suspected adverse drug reaction reports | H ¢              |
|--------------------------------|----------------------------------------------------------------------------------|------------------|
|                                | of adapted adverse drug reaction reports                                         |                  |
|                                |                                                                                  |                  |
|                                |                                                                                  |                  |
|                                |                                                                                  |                  |
|                                |                                                                                  |                  |
|                                |                                                                                  |                  |
|                                |                                                                                  |                  |
|                                | W DEFENSION DEFENSION PROCESSION                                                 | Eucle Vignance - |

2. Alegeți secțiunea în limba română: ro

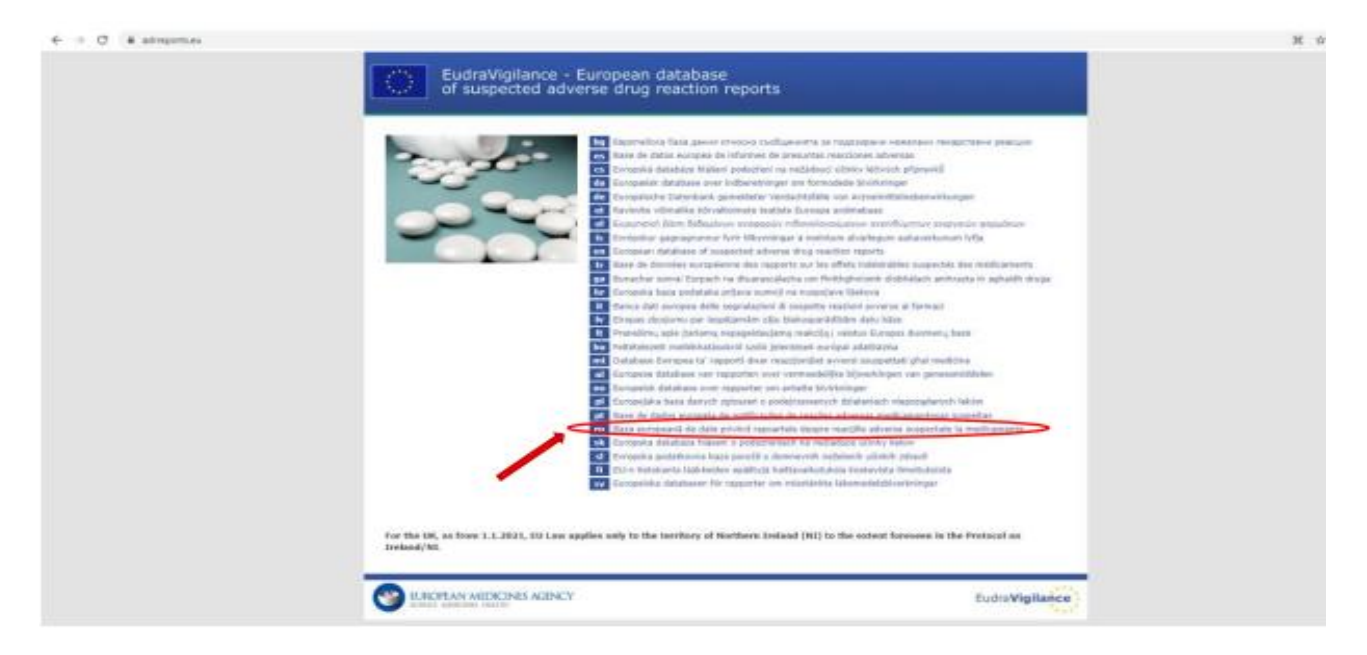

3. Pentru a consulta rapoartele despre medicamentele de uz uman, faceți click pe secțiunea: <u>Căutați aici rapoarte privind reacțiile adverse suspectate la medicamente</u>

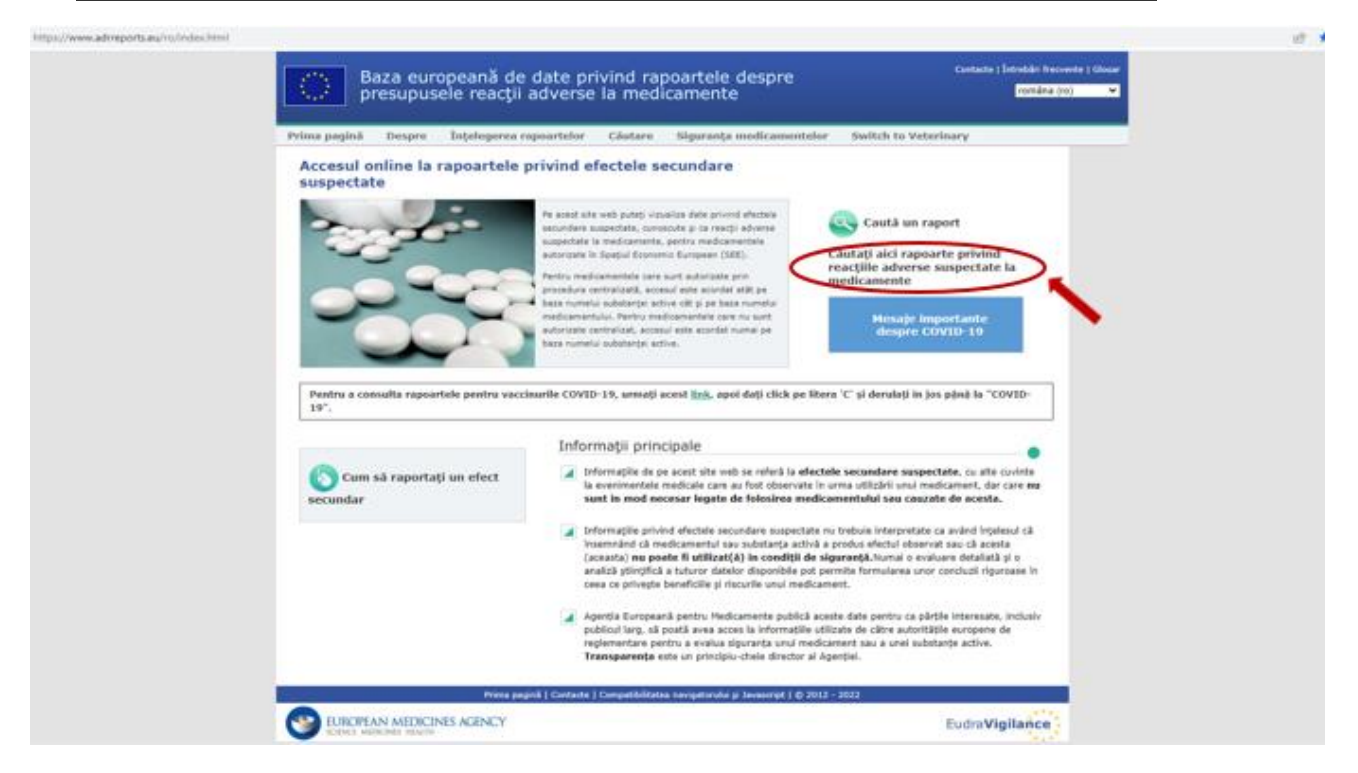

4. Pentru a vizualiza rapoartele individuale, trebuie să confirmați că ați citit și înțeles declarația de declinare a responsabilității, prin apăsarea butonului **Acceptare.** 

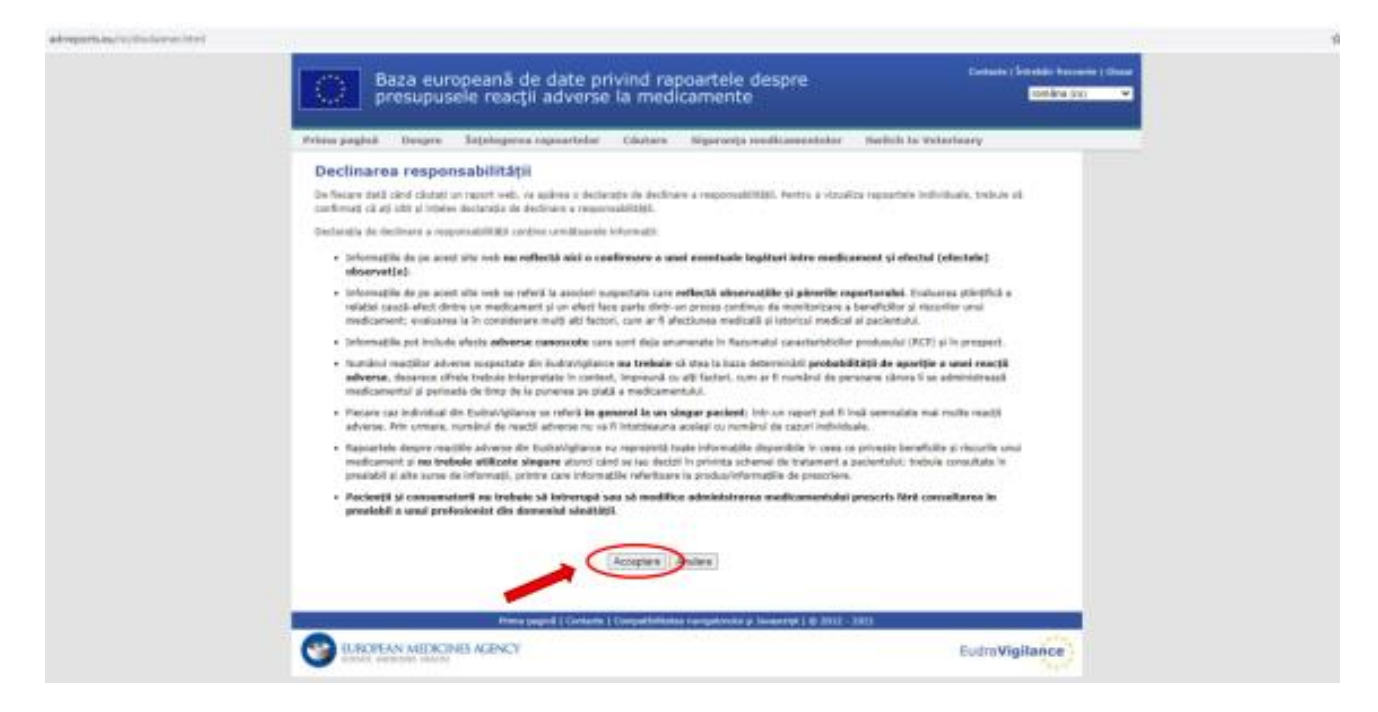

5. Selectați secțiunea "Rapoarte privind reacțiile adverse suspectate la medicamente pentru substanțe"

| presupusele reacții adverse la medicamente                                                                                                    |  |
|----------------------------------------------------------------------------------------------------|--|
| Prima pagină Despre Înțelegerea rapsartelor Câutarn Siguranța medicamentelor Switch to Veterinary                                                                                                    |  |
| Cautare                                                                                                    |  |
| Pertry medicamentale care surt actorizate prin procedura centralizată, accesul este accedat acăt pe baza numeriul substanțul active cât și pe baza<br>accede producementale                                                                                                    |  |
| nomen menantenan.<br>Bentu medicamentela care nu sunt autorizate pe dan central, accessi este accritat numal se baza numeloi substantei active.                                                                                                    |  |
|                                                                                                    |  |
| Rapoarte privind reacțiile adverse suspectate<br>la medicamente pentru produse                                                                                                    |  |
|                                                                                                    |  |
| Index A-Z                                                                                                    |  |
| A B C D E F G H 1 J K L M N O P Q R S T U V W X Y Z D-9                                                                                                    |  |
|                                                                                                    |  |
| <ul> <li>Residuanti e antica de la construcción de la construcción de la const<br/>Construcción de la construcción de la construcción de la construcción de la construcción de la construcción de la construcción de la construcción de la construcción de la construcción de la construcción de la construcción de la constr</li></ul> |  |
| rescament autorizate prin elle proceduo tesa cue un originale                                                                                                    |  |
|                                                                                                    |  |

6. Pentru accesarea rapoartelor de reacții adverse suspectate la un medicament, dați click pe litera cu care incepe denumirea substantei active a medicamentului respectiv ( de ex. **P** pentru **Paracetamol**).

| Baza europeană de date privind rapoartele despre presupusele reacții adverse la medicamente                                                                                                    | ete   Setenbiles Inscente   Giovan<br>somiles (ro) 🐨 |  |
|----------------------------------------------------------------------------------------------------|------------------------------------------------------|--|
| Prims pagină Despre Înțelegurea rapoartelor Căutare Siguranța medicamentelor Switch to Veterinary                                                                                                    |                                                      |  |
| Cautare                                                                                                    |                                                      |  |
| Partro medicamente care sunt autorizate prin procedura centralizată, accesul este accedat atăt pe baca numelui substanțul active căt și pe ba<br>numelui medicamentului.                                                                                                    | ca .                                                 |  |
| Protos medicamentale care nu sunt autorizate pe plan contral, accesul este acordat numai pe baza numeiul substanțal active.                                                                                                    |                                                      |  |
| Rapoarte privind reacțile adverse suspectate<br>la modicamente pentru produse la medicamente pentru substanțe                                                                                                    |                                                      |  |
| Index A-Z                                                                                                    |                                                      |  |
| A B C D E F G H 1 J K L M N OP Q R S T U V W X Y Z 0-9                                                                                                    | -                                                    |  |
| 1 North Contraction of the second second sec |                                                      |  |
| * Hedicamente autorizate prin alte proceduri decit cua centralizată                                                                                                    |                                                      |  |
| Frena pagnà   Contacto   Compatibilitatia narregatoria p Januartet   & 2012 - 2022                                                                                                    |                                                      |  |
| ILIBORIAN MENCINES ACINCY                                                                                                    | Mallanca                                             |  |

7. Derulați în jos până la denumirea Paracetamol si apoi dați click pe denumirea respectivă.

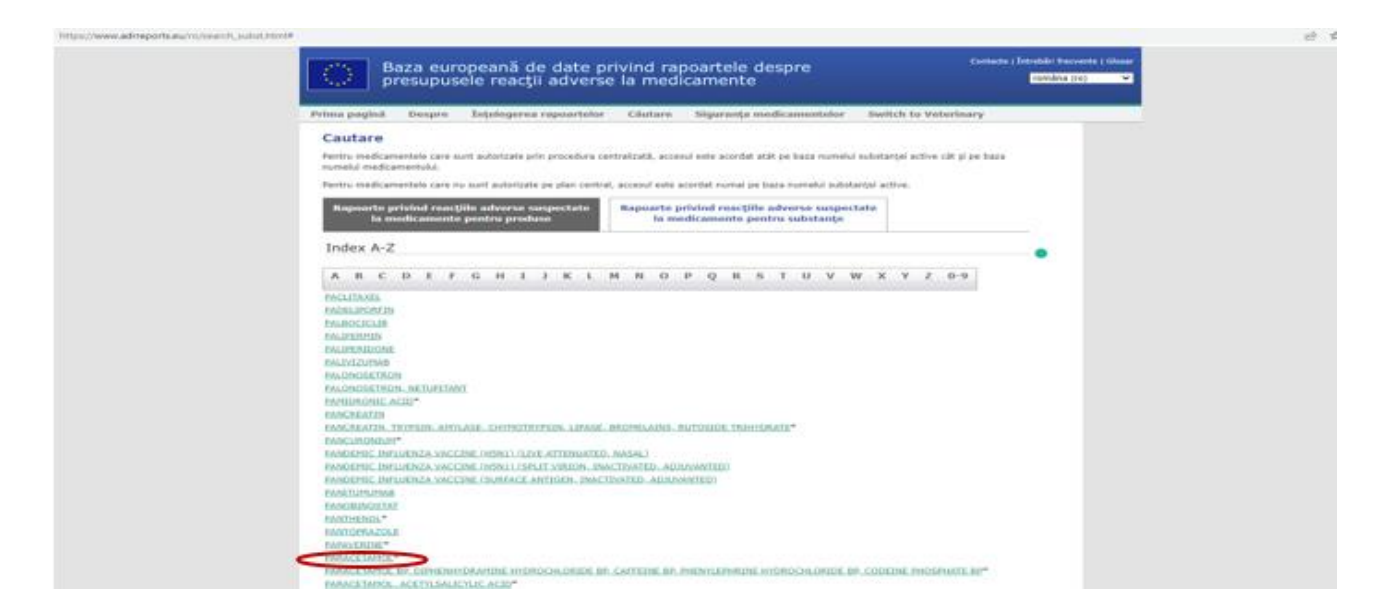

8. Se va deschide următoarea pagină, în cadrul căreia puteți accesa diverse statistici referitoare la aceasta substanta. Pe prima pagină, denumită: Number of Individual Cases (vezi caseta roșie) sunt disponibile date despre numărul de cazuri individuale transmise în baza de date EudraVigilance, prezentate în funcție de diverse criterii (vârstă, sex, originea geografică, raportor – profesionist din domeniul sănătății sau consumator). Statisticile sunt prezentate pe baza informațiilor disponibile până la o anumită dată, specificată în partea de sus a paginii (vezi caseta albastră).

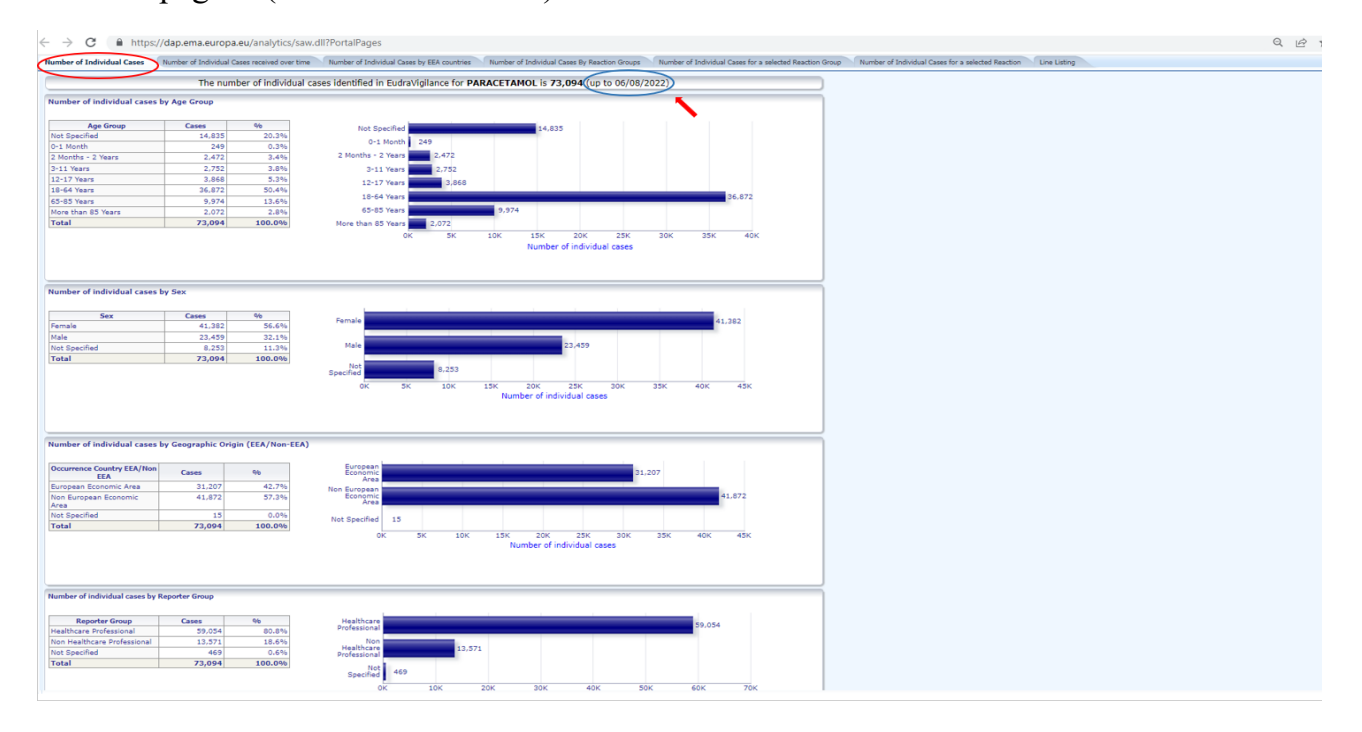

9. Pagina denumită Number of Individual Cases received over time (vezi caseta roșie) cuprinde date despre numărul reacțiilor adverse raportate pe perioada celor 12 luni anterioare datei specificate în partea de sus a paginii.

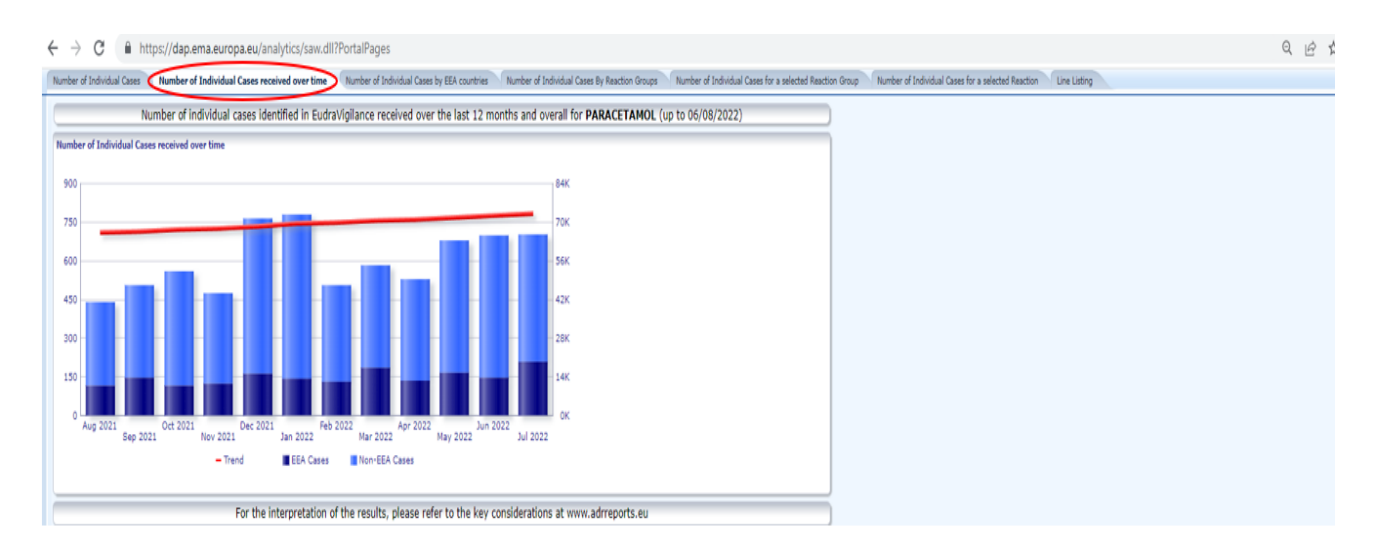

10. Pagina denumită **Number of Individual Cases by EEA countries** – Numărul de cazuri raportate în fiecare stat din Spațiul Economic European (SEE) (vezi caseta roșie) arată procentul de reacții adverse raportate, în funcție de țara unde au fost raportate cazurile. Prin apăsarea pe numele sau pe coloana din fața oricărei țări, de exemplu **România** (vezi caseta albastră) va apărea opțiunea **Switch to table**, unde se pot accesa datele sub formă de tabel.

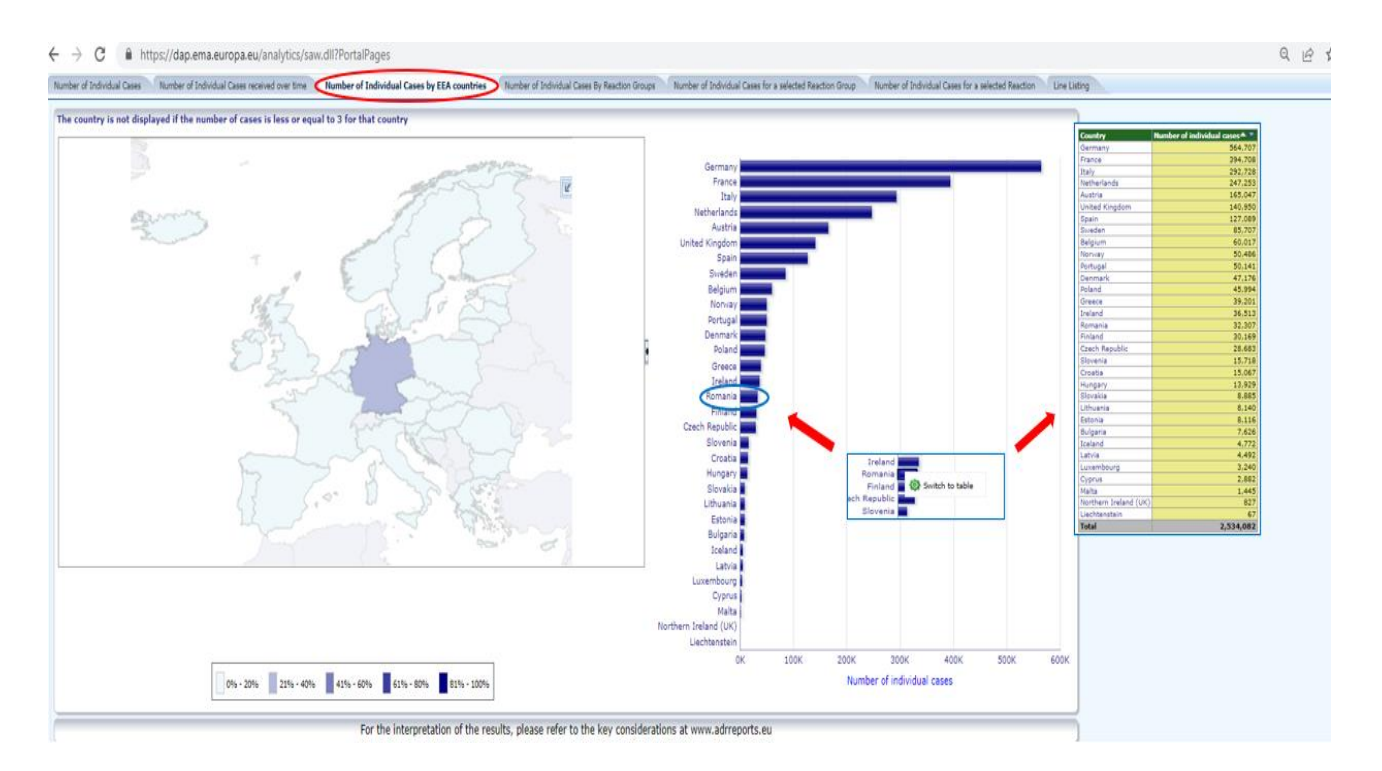

11. Pagina denumită Number of Individual Cases By Reaction Groups (vezi caseta roșie) – Numărul de cazuri individuale clasificate pe aparate, sisteme și organe (vezi caseta roșie)
pe grupe de vârstă, sex, gravitatea reacției – gravă sau non-gravă, raportor – profesionist din domeniul sănătății sau consumator sau originea geografică a pacienților (vezi caseta albastră). Puteți să le vizualizați pe fiecare în parte, în funcție de criteriul ales, prin apăsarea butonului corespunzător.

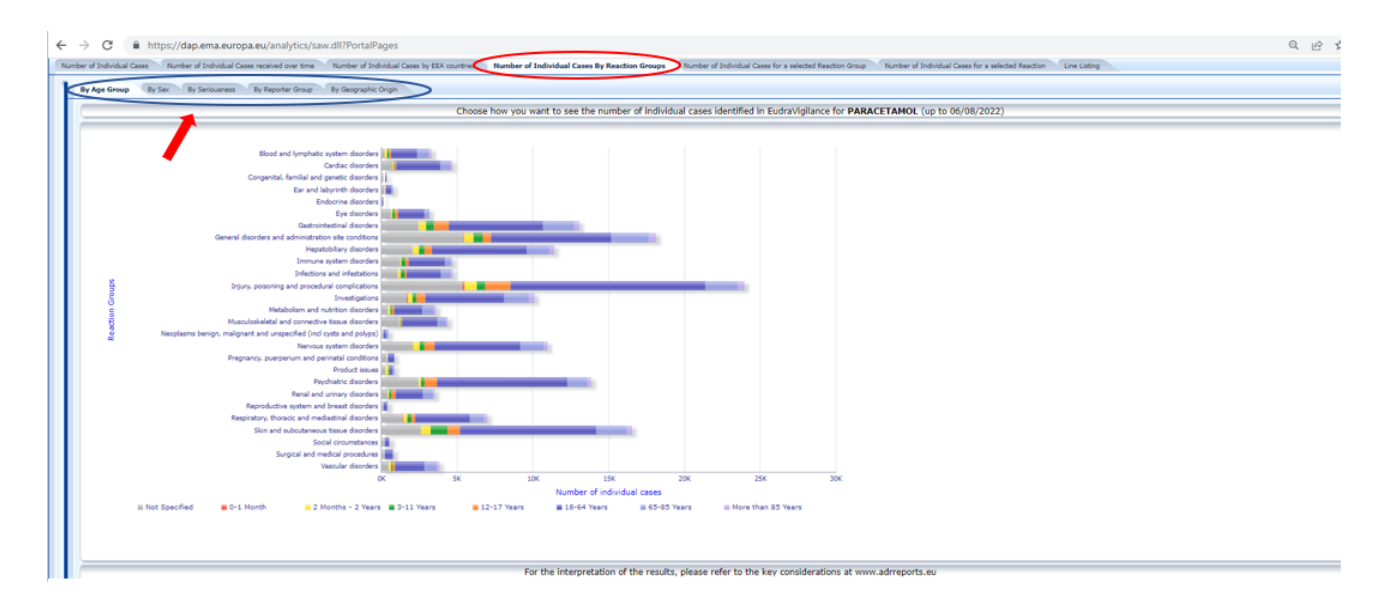

12. Pagina **Number of Individual Cases for a selected Reaction Group** (vezi caseta roșie) ne permite să selectăm un grup sau mai multe grupuri de reacții adverse suspectate, prin bifarea lor (vezi caseta albastră) și să vizualizăm distribuția acestora în funcție de vârstă, sex și originea geografică a pacienților.

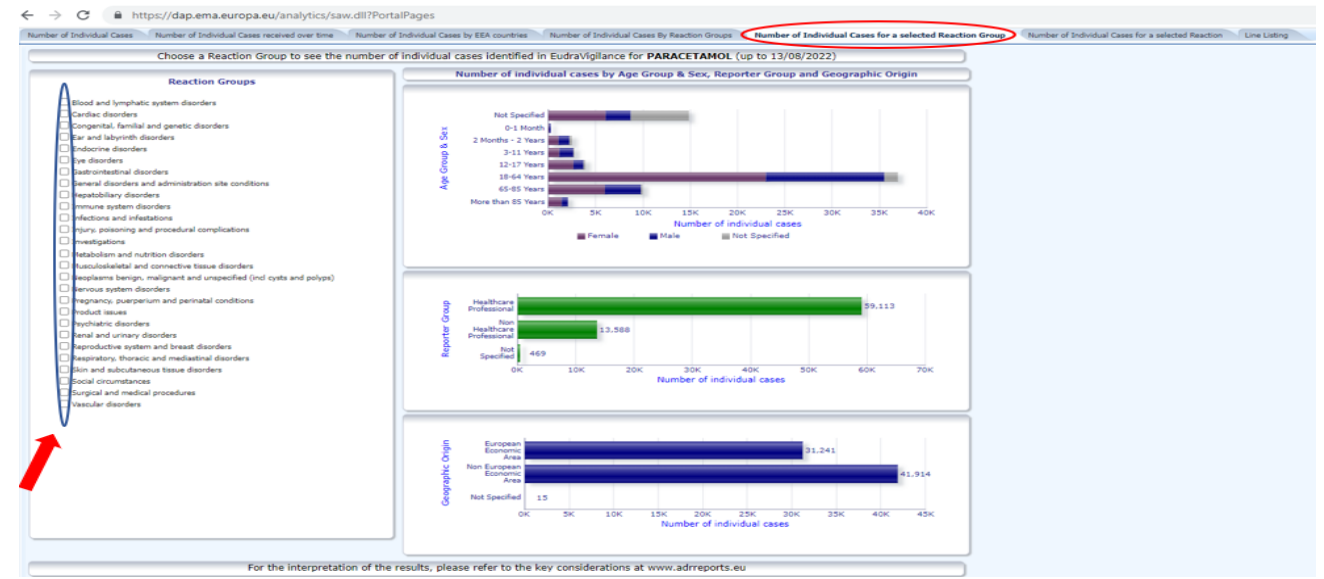

De exemplu, dacă vom bifa criteriul: **Hepatobiliary disorders** (vezi caseta roșie) obținem următoarele statistici:

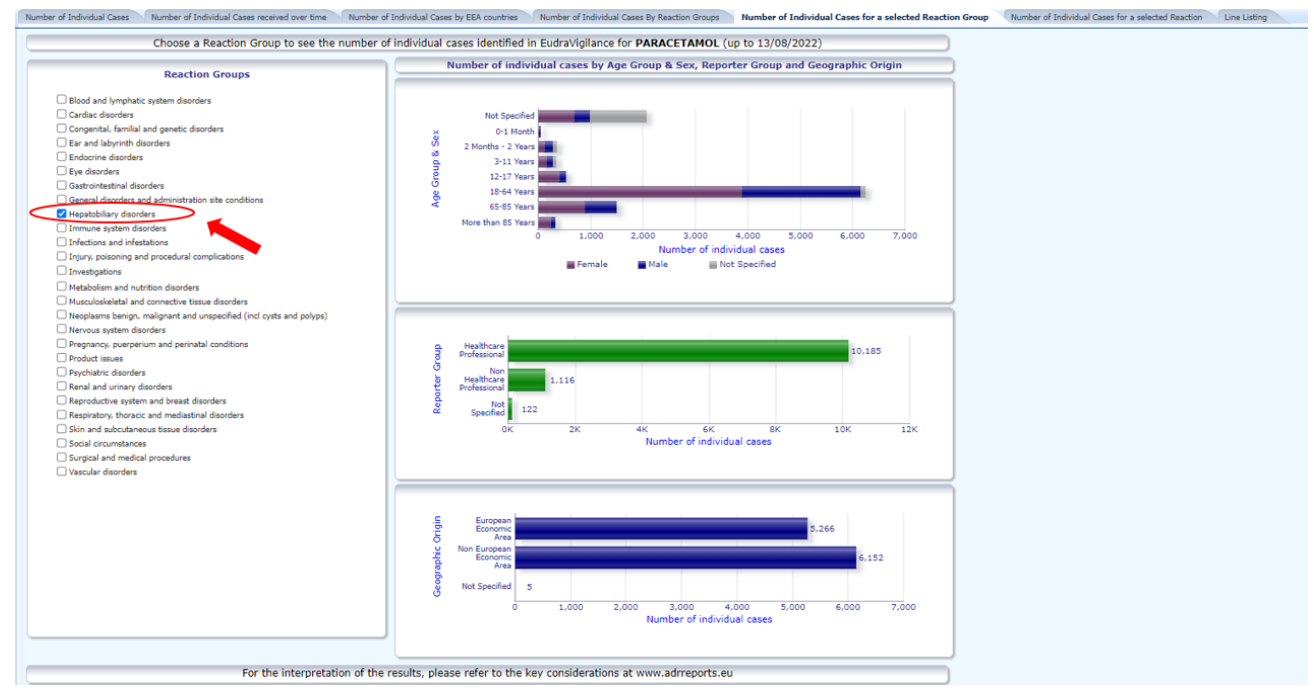

13. Pentru a vedea distribuția exactă a unei reacții adverse suspectate în funcție de vârstă, sex și originea geografică a pacienților se accesează pagina Number of Individual Cases for a selected Reaction (vezi caseta roșie). Se alege un grup de reacții adverse suspectate (vezi caseta albastră), iar mai apoi se selectează reacția adversă despre care dorim informații.

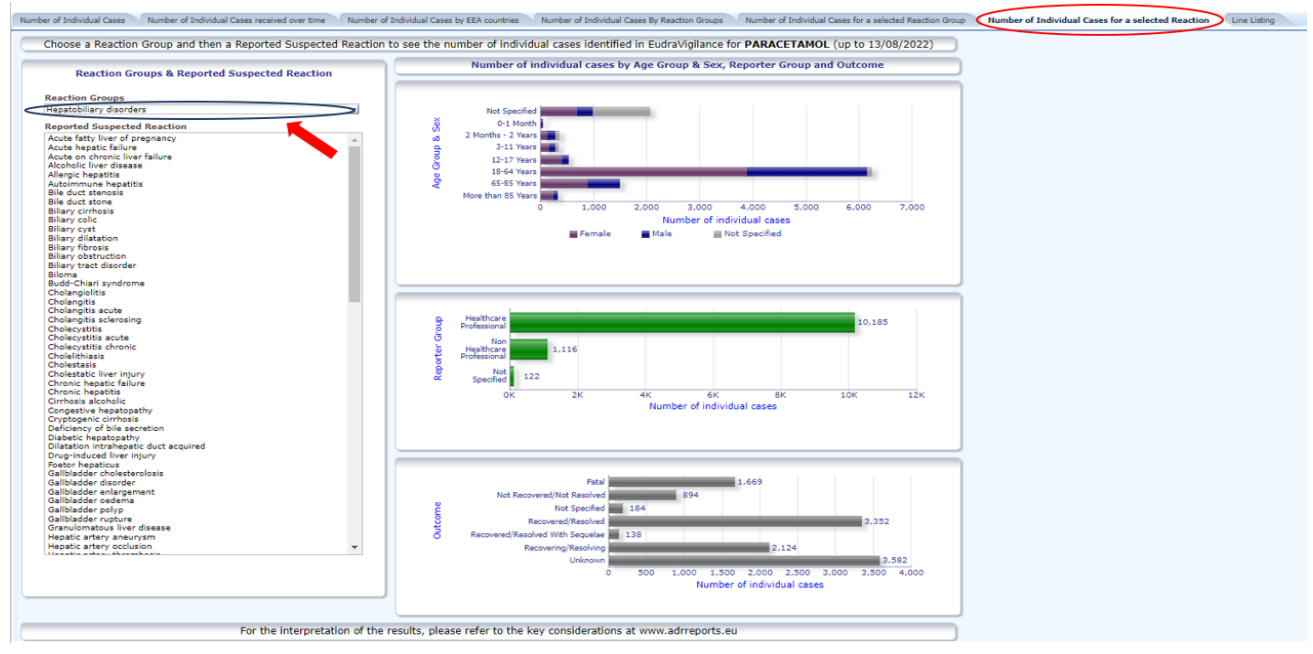

De exemplu, dacă vom selecta grupul **Hepatobiliary disorders** (vezi caseta roșie) și reacția specifică – **Hepatotoxicity** - hepatotoxicitate (vezi caseta albastră) obținem următoarele statistici:

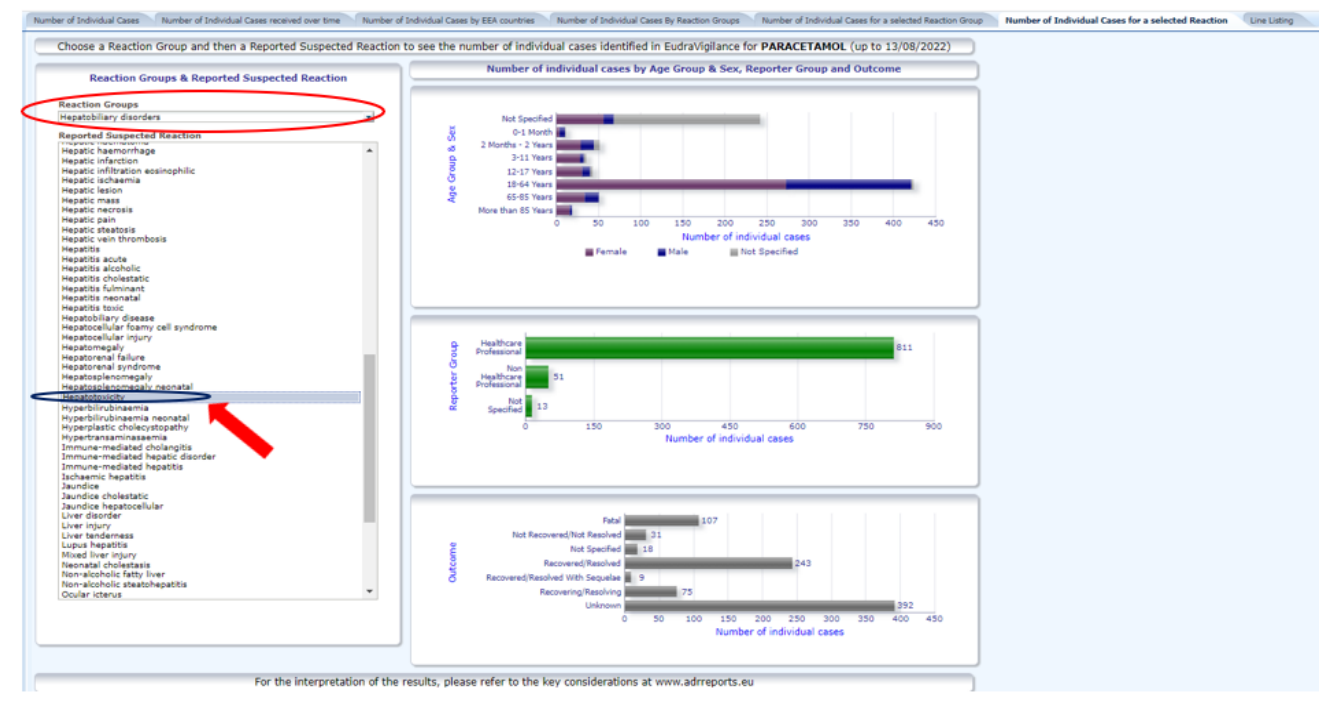

- 14. În ultima pagină, **Line Listing** (vezi caseta roșie) se poate vizualiza lista de reacții adverse suspectate, în funcție de următoarele criterii de selecție:
  - gravitatea reacției gravă sau non-gravă,
  - originea geografică,
  - raportor profesionist din domeniul sănătății sau consumator,
  - sex,
  - vârstă,
  - grupul de reacții adverse suspectat,
  - reacția adversă suspectată
  - anul transmiterii în baza de date EudraVigilance (vezi caseta albastră).

| Number of Individual Cases Number of Individual Cases received over time Number of Individual                                              | l Cases by EEA countries Number of Individual Cases By Reaction Grou | ps Number of Individual Cases for a selected Reaction Group | Number of Individual Cases for a selected Reaction | Line Listing |
|----------------------------------------------------------------------------------------------------|----------------------------------------------------------------------|-------------------------------------------------------------|----------------------------------------------------|--------------|
| Choose the filtering conditions to see the line listing of ind                                                                             | ividual cases identified in EudraVigilance for PARACETA              | MOL (up to 13/08/2022)                                      |                                                    |              |
| Seriousness<br>Geographic Origin<br>Reporter Group<br>Sex<br>Age Group<br>Reaction Groups<br>Reported Suspected Reaction<br>* Gabeway Dabe | Select Value                                                         |                                                             |                                                    |              |
| For the interpretation of the results,                                                                                                    | please refer to the key considerations at www.adrreport              | s.eu                                                        |                                                    |              |

| Choose the filtering conditions to see the line listing of ind | ividual cases identified in EudraVigilance for PARACETAMOL (up to 13/08/2022) |
|----------------------------------------------------------------|-------------------------------------------------------------------------------|
| Seriousness                                                    | Serious 💌                                                                     |
| Geographic Origin                                              | European Economic Area 💌                                                      |
| Reporter Group                                                 | Healthcare Professional                                                       |
| Sex                                                            | Female 💌                                                                      |
| Age Group                                                      | 18-64 Years                                                                   |
| Reaction Groups                                                | Hepatobiliary disorders                                                       |
| Reported Suspected Reaction                                    | Abdominal pain 💌                                                              |
| * Gateway Date                                                 | 2021 💌                                                                        |
|                                                                | Reset -                                                                       |
|                                                                | Run Line Listing Report                                                       |
| For the interpretation of the results,                         | please refer to the key considerations at www.adrreports.eu                   |

De exemplu, dacă vom face următoarea selecție a datelor:

## Vom obține următorul raport.

| o Local<br>under   | EV Gate-ray<br>Receipt Date | Report Type | Primary Source<br>Qualification | fromary Source Country<br>for Regulatory Purposes | Classics falsesce                                                                                                    | Patient Ap<br>Group | pe Debent Age Group<br>(as per reporter) | Patient<br>Sex | Enant<br>Child<br>Report | id Ra                                 | eadion Lief PT (Duration - Outcome - Seriouanees Oriteria)                                                                                                    | Suspect/Interacting Drug Liet (Drug Char - Indication IIT -<br>Action taken - (Duration - Dose - Route)) | Concernitant/Not Administered Drug List (Drug Char -<br>Indication FT - Action takes - (Duration - Does -<br>Route() |
|--------------------|-----------------------------|-------------|---------------------------------|---------------------------------------------------|----------------------------------------------------------------------------------------------------|---------------------|------------------------------------------|----------------|--------------------------|---------------------------------------|----------------------------------------------------------------------------------------------------|----------------------------------------------------------------------------------------------------|----------------------------------------------------------------------------------------------------|
| 940-<br>1903-47683 | 6771673023                  | Sportaneous | neethore<br>Professional        | Rungsen Romme Ann                                 | Shinki B, Dawillow A, Dawill Mukada Morong and Loke<br>Processing for endoing and an organization of the more A sharing and<br>integrated Society (2019) Software 2019/19 | 10-64<br>Years      | fed Speched                              | Persit         | lie                      | 100 500 IFA 500 200 200 600 200 FA 90 | nemes (j. 19. All Rands in Deaths, U. B. Thurstering,<br>and the second second second second second second second<br>second second second second second second second second<br>second second second second second second second second<br>second second second second second second second second<br>second second second second second second second second<br>second second second second second second second second<br>second second second second second second second<br>second second second second second second second second<br>second second second second second second second<br>second second second second second second second<br>second second second second second second second<br>second second second second second second second<br>second second second second second second second<br>second second second second second second second<br>second second second second second second second<br>second second second second second second second<br>second second second second second second second<br>second second second second second second second<br>second second second second second second second<br>second second second second second second second<br>second second second second second second second second<br>second second second second second second second second<br>second second second second second second second second<br>second | peaketteno((3 v/s - feat explosion - (ar - 5p - v/s -<br>feat in 2004)                                   | Aut reported                                                                                                    |

Dacă dăm click pe ICSR (vezi caseta roșie), obținem și un document .pdf cu aceste date:

| EVPM IC            | SR(s)                      | al Case Safet | y Report           | Form         |        |                  | EudraVigilance                        |                                       |  |
|--------------------|----------------------------|---------------|--------------------|--------------|--------|------------------|---------------------------------------|---------------------------------------|--|
| Genera             | I Information              |               |                    |              |        |                  |                                       |                                       |  |
| EudraVig           | ilance Local Report Number | EU-E          | C-10010247653      |              |        |                  |                                       |                                       |  |
| Sender T           | ype                        | Healt         | h professional     |              |        |                  |                                       |                                       |  |
| Sender's           | Organisation               | EMA           | MLMSERVICE         |              |        |                  |                                       |                                       |  |
| Type of R          | Report                     | Spor          | taneous            |              |        |                  |                                       |                                       |  |
| Primary s          | source country             | Euro          | pean Economic Area |              |        |                  |                                       |                                       |  |
| Reporter'          | s qualification            | Healt         | hcare Professional |              |        |                  |                                       |                                       |  |
| Case seri          | ous?                       | Yes           |                    |              |        |                  |                                       |                                       |  |
| Patient            |                            |               |                    |              |        |                  |                                       |                                       |  |
|                    | Age Group                  |               | Age Group (as p    | er reporter) |        | 1                | Sex                                   |                                       |  |
| 18-64 Years        |                            |               |                    |              |        |                  | Female                                |                                       |  |
| Reactio            | on / Event                 |               |                    |              |        |                  |                                       |                                       |  |
| MedDRA             | LLT                        |               | Duration           |              | Outcon | ne               | Serio                                 | usness <sup>1</sup>                   |  |
| Anaemia            |                            |               |                    |              | Fatal  |                  | death., life threat., hospital., oth  |                                       |  |
| Coma               |                            |               |                    | Fatal        |        |                  | death., life threat., hospital., othe |                                       |  |
| Mucosal bleeding   |                            |               |                    | Fatal        |        |                  | death., life threat., hospital., othe |                                       |  |
| Acute liver injury |                            |               |                    | Fatal        |        |                  | death., life threat., hospital., othe |                                       |  |
| Drug ove           | rdose                      |               |                    |              | Fatal  |                  |                                       | at., hospital., other                 |  |
| Vomiting           |                            |               |                    |              | Fatal  |                  |                                       | at., hospital., othe                  |  |
| Thrombo            | cytopenia                  |               |                    |              | Fatal  |                  |                                       | at., hospital., othe                  |  |
| Nausea             |                            |               |                    | Fatal        |        |                  | death., life threat., hospital., othe |                                       |  |
| Chronic o          | overdose                   |               |                    | Fatal        |        |                  | death., life threat., hospital., othe |                                       |  |
| Hepatic e          | encephalopathy             |               |                    | Fatal        |        |                  | death., life threat., hospital., othe |                                       |  |
| Drug pois          | soning                     |               |                    |              | Fatal  |                  |                                       | death., life threat., hospital., othe |  |
| Pulmonar           | ry edema                   |               |                    |              | Fatal  |                  | death., life thre                     | at., hospital., othe                  |  |
| Drug Ir            | nformation                 |               |                    |              |        |                  |                                       |                                       |  |
| Role <sup>2</sup>  | Drug                       |               | Duration           | Dose         | U      | Inits in Interva | I Act                                 | tion taken                            |  |
| S                  | - PARACETAMOL              |               | 1.0 Days           | ; 5.0 g L    |        | Days             | ays Not applicable                    |                                       |  |
| 5                  | - PARACETAMOL              |               |                    | 10.0 g       |        |                  | Not                                   | applicable                            |  |
| Drug Ir            | formation (cont.)          |               |                    |              |        |                  |                                       |                                       |  |
| Into <sup>3</sup>  | Drug                       |               | Indicatio          | n            | P      | harm. Form       | Route                                 | e of Admin.                           |  |
|                    | - PARACETAMOL              |               | N/A                |              |        |                  |                                       |                                       |  |
|                    | - PARACETAMUL              |               | N/A                |              |        |                  |                                       |                                       |  |

Belinska B, Temelkov A, Death induced by overlaped chronic and acute Paracetamol overdose in a young woman-a case report. Anesthesia and Analaesia. 2021;133/3 SUPPL 2):538-9.

## Filtrarea Listei

O listă care cuprinde nouă condiții de filtrare este disponibilă pentru a crea o listă personalizată a cazurilor individuale referitoare la medicamentul sau substanța activă selectată. Dacă se selectează mai mult de o condiție de filtrare, opțiunea generată va fi de tipul "ȘI". Atunci când faceți clic pe una dintre condițiile de filtrare, se va deschide o listă cu toate opțiunile de filtrare posibile, care pot fi selectate prin bifarea căsuței corespunzătoare.

| Choose the filtering conditions to see the line listing of in | dividual cases identified in Eu       | draVigilance for PARACI | ETAMOL (up to 13/08/2022) |  |
|---------------------------------------------------------------|---------------------------------------|-------------------------|---------------------------|--|
| Seriousnes                                                    | -Select Value                         |                         |                           |  |
| Geographic Origi                                              | Select Value                          |                         |                           |  |
| Reporter Grou                                                 | -Select Value                         |                         |                           |  |
| Se                                                            | c Select Value                        |                         |                           |  |
| Age Grou                                                      | Select Value                          |                         |                           |  |
| Reaction Group                                                | sSelect Value                         |                         | _                         |  |
| Reported Suspected Reaction                                   | Bood and lymphatic system disorder    | 5                       |                           |  |
| * Gateway Dat                                                 | Cardiac disorders                     |                         |                           |  |
|                                                               | Congental, familial and genetic disor | ders                    |                           |  |
|                                                               | Ear and labyrinth disorders           |                         |                           |  |
|                                                               | Endoorine disorders                   |                         |                           |  |
| For the interpretation of the results                         | Eye disorders                         |                         | rts.eu                    |  |
|                                                               | Gastrointestinal disorders            |                         | •                         |  |
|                                                               |                                       |                         |                           |  |

Se pot specifica mai multe condiții de filtrare, folosind această vizualizare sau, alternativ, prin intermediul meniului de selecție avansată. Acesta poate fi accesat făcând clic pe câmpul "Căutare..." din partea de jos a oricăreia dintre listele cu opțiuni de filtrare (vezi caseta roșie din figura de mai sus). Dacă este selectată opțiunea "Potrivire majuscule", căutarea va fi efectuată pentru textul specific introdus în câmpul "Căutare". Această vizualizare oferă o filtrare îmbunătățită a căutărilor după criterii, inclusiv abilitatea de a căuta valori care încep/se termină cu sau care conțin caractere declarate și abilitatea de a selecta/deselecta mai multe opțiuni în același timp. De asemenea, utilizatorii pot introduce manual o condiție de filtrare, folosind această vizualizare printr-un clic pe pictograma creion (vezi caseta albastră din figura de mai jos) și tastând condiția de filtrare în caseta de text.

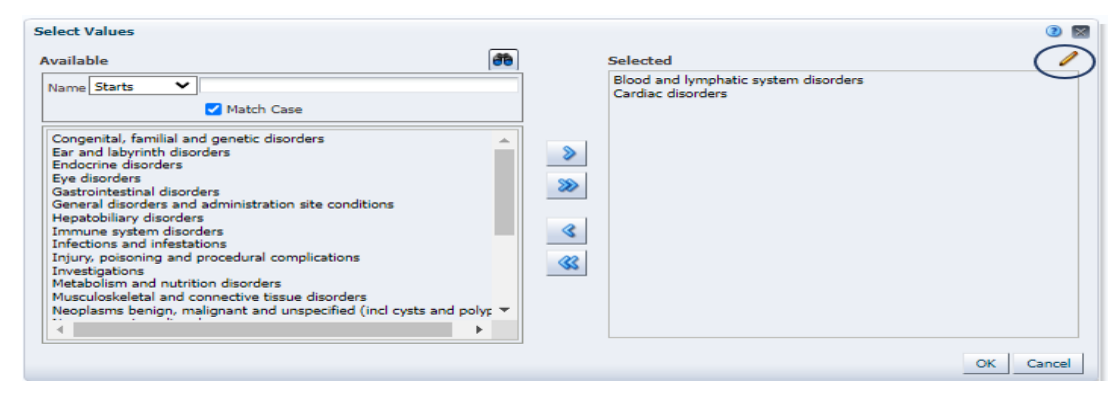

Odată ce s-au selectat toate filtrele dorite, utilizatorii pot accesa lista care conține toate cazurile relevante, făcând clic pe "Generați raportul de listare".

15.Informații importante de luat în considerare înainte de a consulta rapoartele de reacții adverse suspectate pentru medicamentele de uz uman:

- Informațiile de pe acest site se referă la reacții adverse suspectate, adică evenimente medicale care au fost observate în urma administrării unui medicament de uz uman, dar care nu sunt neapărat legate sau cauzate de medicamentul respectiv. Aceste evenimente pot fi cauzate de o altă boală sau pot fi asociate cu un alt medicament luat de pacient în același timp.
- Numărul cazurilor de pe platformă, inclusiv cele raportate cu rezultat fatal, care pot avea o varietate de cauze la bază, ar trebui corelat cu expunerea la medicamentul respectiv. Datele despre expunere sunt publicate de Centrul European pentru Prevenirea și Controlul Bolilor (<u>https://www.ecdc.europa.eu/en</u>).
- Evaluarea științifică a EMA ia în considerare mulți alți factori, cum ar fi istoricul medical al pacientului, frecvența reacției adverse suspectate la populația expusa în comparație cu frecvența în populația generală și dacă este plauzibil din punct de vedere biologic că medicamentul ar fi putut provoca acel eveniment.
- Doar o evaluare detaliată a tuturor datelor disponibile permite tragerea de concluzii solide cu privire la beneficiile și riscurile medicamentelor de uz uman.
- De asemenea, pentru mai multe informații, puteți accesa următorul link:

https://www.adrreports.eu/ro/data\_source.html